# **Cookies Notice**

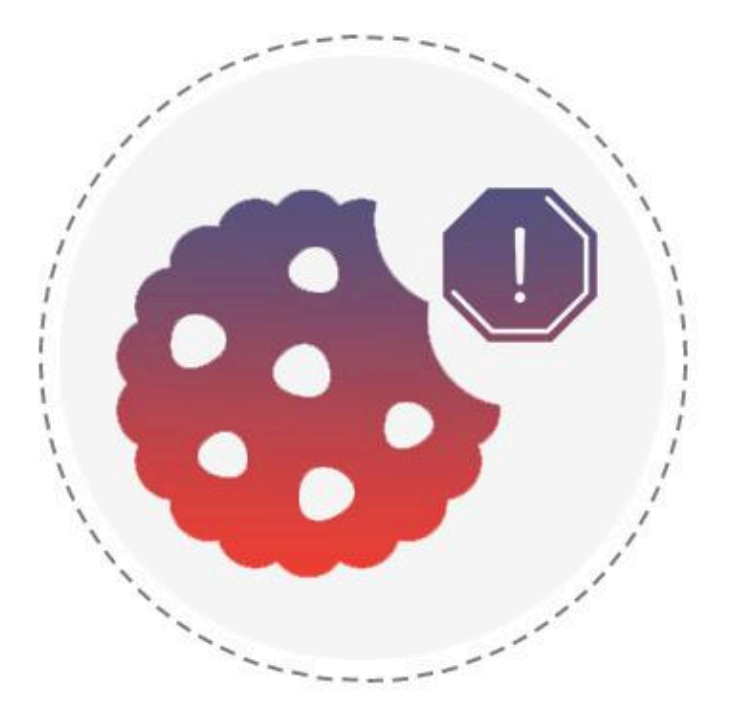

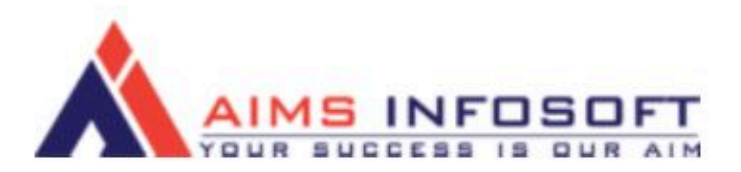

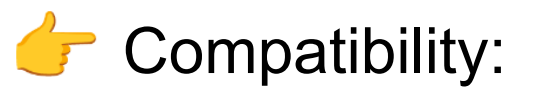

- Magento version : 2.3.x ,2.4.x
- Hyva Compatible : Yes
- Supported browser : Chrome, Microsoft edge, FireFox

How To Install Cookies Notice Extension for Magento?

#### Install using composer :

- 1. composer require aimsinfosoft/module-cookienotice
- 2. php bin/magento setup:upgrade
- 3. php bin/magento setup:di:compile
- 4. php bin/magento setup:static-content:deploy -f

### Install Manually :

- 1. Add zip file in app/code folder and extract it and run below commands
- 2. php bin/magento setup:upgrade
- 3. php bin/magento setup:di:compile
- 4. php bin/magento setup:static-content:deploy -f

How To Configure Cookies Notice Extension for Magento ?

1. Login Into admin >> Stores >> Configuration

| Ŵ             | Stores               |                  |                            |                                       |                                                                        |
|---------------|----------------------|------------------|----------------------------|---------------------------------------|------------------------------------------------------------------------|
| DASHBOARD     |                      |                  |                            |                                       | Q 🌲 上 test 🕶                                                           |
| \$<br>SALES   | All Stores           | Currency Rates   | Synchronize with ShipperHQ |                                       | Save Config                                                            |
| ŵ             | Configuration        | Currency Symbols |                            |                                       |                                                                        |
| CATALOG       | Terms and Conditions |                  |                            |                                       |                                                                        |
| CUSTOMERS     | Order Status         |                  |                            |                                       | $\odot$                                                                |
|               |                      | Product          |                            | · · · · · · · · · · · · · · · · · · · |                                                                        |
|               |                      | Attribute Set    |                            | ce                                    |                                                                        |
|               | Sources              | Rating           |                            | es use cookies.                       |                                                                        |
| CONTENT       | Stocks               |                  |                            |                                       |                                                                        |
|               |                      |                  |                            |                                       |                                                                        |
| <u> </u>      |                      | Email Logs       |                            |                                       | $\overline{\otimes}$                                                   |
| STORES        | Tax Rules            | Abandoned Carts  |                            |                                       |                                                                        |
| SYSTEM        | Tax Zones and Rates  | Configuration    |                            |                                       | Activate Windows                                                       |
| FIND PARTNERS |                      |                  |                            |                                       | Go to Settings to activate Windows. $\begin{tabular}{c} \end{tabular}$ |

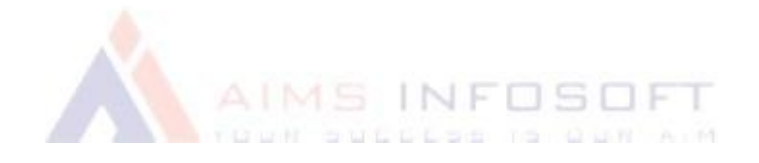

#### 2. AIMSINFOSOFT >> Cookies Notice

| Ŵ                   | Configuration        |   |                 |                    |                            |            | Save Config                     |
|---------------------|----------------------|---|-----------------|--------------------|----------------------------|------------|---------------------------------|
| CAN DASHBOARD       | GENERAL              | ~ | Configuration   |                    |                            |            | $\odot$                         |
| \$<br>SALES         | CATALOG              | ~ |                 | Enable / Disable   | Enable                     | ×          |                                 |
| <b>P</b><br>CATALOG | SECURITY             | ~ |                 | Cookie Bar Title   | Cookie Notice              |            |                                 |
|                     | CUSTOMERS            | ~ |                 | Cookie Bar Message | This websites use cookies. |            |                                 |
| 0                   | SALES                | ~ |                 | [store stew]       |                            |            |                                 |
|                     | MARKETING AUTOMATION | ~ |                 |                    |                            | 4          |                                 |
|                     | MAGEPLAZA EXTENSIONS | ~ | Display Setting |                    |                            |            | $\odot$                         |
|                     | AIMSINFOSOFT         | ^ | •               | - 1                |                            |            |                                 |
| REPORTS             | Cookies Notice       | - |                 |                    |                            |            |                                 |
| STORES              | SERVICES             | ~ |                 |                    |                            |            |                                 |
| SYSTEM              | ADVANCED             | ~ |                 |                    |                            | Activate W | /indows<br>to activate Windows. |
| IND PARTNERS        |                      |   |                 |                    |                            |            |                                 |

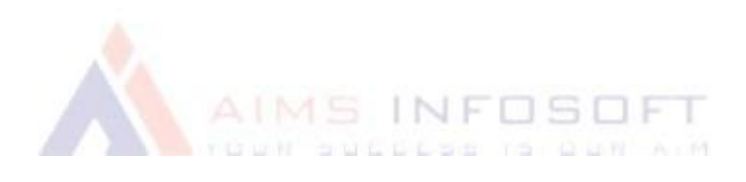

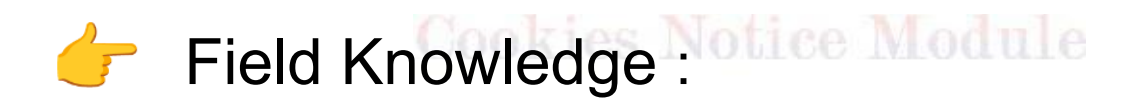

## **Configuration**:

- Enable / Disable : set to Enable to enable the extension.
- Cookie Bar Title : Set Title for Cookie Notice.
- Cookie Bar Message : Show Cookie Bar Message.

## **Display Setting:**

Set color Design for Cookie Notice Message.

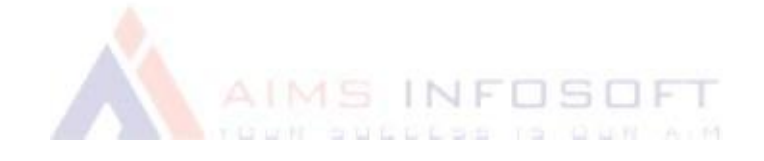

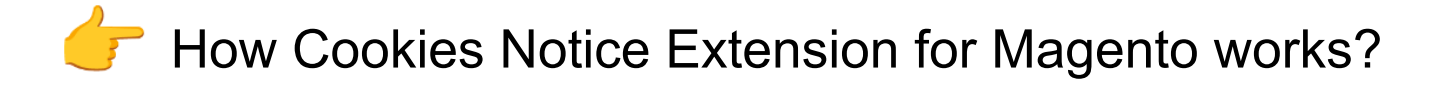

- This extension displays a cookie notice in the frontend.
- Option to customize cookies consent message.
- Allow users to accept or close the cookie's consent.

# **Output:**

Luma theme:

| Cookie Notice<br>This websites use cookies. | Accept Decline                                    |
|---------------------------------------------|---------------------------------------------------|
|                                             | Default welcome msg! Sign In or Create an Account |
| 🚫 LUMA                                      | Search entire store here 🔍 🕅 🦉                    |
| etdds 🗸 request price                       |                                                   |
|                                             |                                                   |
| Privacy and Cookie Policy                   | Enter your email address Subscribe                |
| Search Terms                                | Activate Windows                                  |
| Advanced Search                             | Go to Settings to activate Windows.               |
| Orders and Returns                          | -                                                 |

#### Hyva theme:

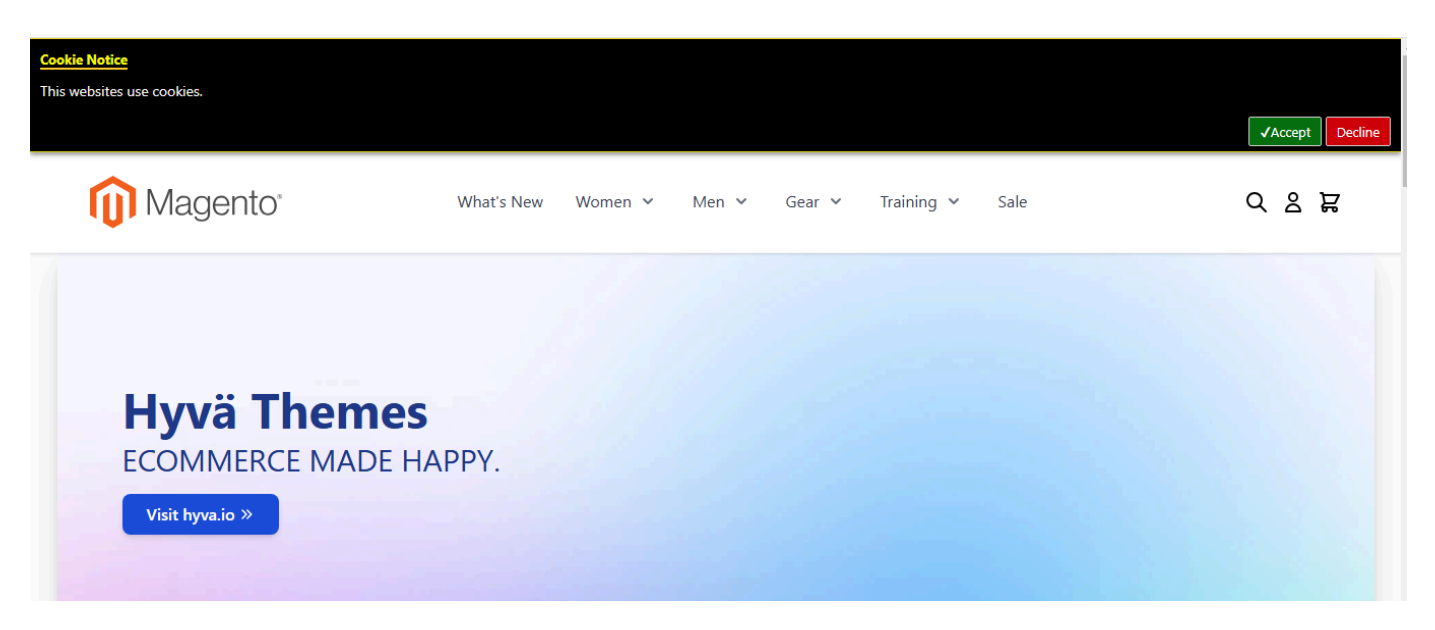

If you have any query or question then please contact us <u>sales@aimsinfosoft.com</u>.